2020年度秋セメスター 3・4回生演習新規申請方法

| まず始めに、以下の注意事項を必ず読んで下さい。   |                                                                                                    |  |  |  |  |
|---------------------------|----------------------------------------------------------------------------------------------------|--|--|--|--|
| <u>申請期間</u>               | 2020年6月17日(水) 10時00分~2020年7月1日(水)16時30分00秒                                                                                                    |  |  |  |  |
| <u>提出方法</u>               | <u>manaba</u> にてオンライン申請                                                                                                    |  |  |  |  |
| <u>注意事項</u>               | ※メインゼミは第2希望まで申請できます。第1希望しか申請せず、第1希望ゼミが不合格となった場合は、<br>当該セメスターでゼミを受講することができません。                                                                                                    |  |  |  |  |
|                           | ※ <b>第1希望ゼミが不合格となった場合は自動的に第2希望ゼミの審査が行われ</b> 、合格となった場合は第<br>2希望のゼミがメインゼミとして登録されます。                                                                                                 |  |  |  |  |
|                           | ※一度提出されたゼミ申請を <mark>取り消したり、変更することはできません</mark> 。                                                                                                    |  |  |  |  |
|                           | ※ <b>所属する学部以外のゼミを履修することはできません</b> 。(但し、サブゼミを除く)                                                                                                    |  |  |  |  |
|                           | ※2011年度カリキュラムの日本語基準学生(英語スタンダードトラック)が英語開講の3回生演習科目を<br>履修する場合は、ゼミ履修申請時に英語中級A・Bの単位修得をしていなければなりません。ただし、両<br>言語開講(E/J)の演習科目を履修をする場合や、復学・再入学により2011年度カリキュラムに変更された<br>学生は、この条件は当てはまりません。 |  |  |  |  |
|                           | ※クラスリストの記号(-、〇、●、▲)を必ず確認して下さい。                                                                                                    |  |  |  |  |
|                           | ※申請期間の前は、 <mark>希望のゼミ担当教員と必ず面談</mark> を行ってください。                                                                                                    |  |  |  |  |
| <u>志望理由•</u><br><u>課題</u> | ※志望理由の提出は原則「必須」ですが、免除される場合もあります。(⇒下図を参照)                                                                                                    |  |  |  |  |
|                           | ※ゼミによっては、志望理由に加えて課題提出も求められている場合があります。                                                                                                    |  |  |  |  |
|                           | ※志望理由および課題の有無、あるいはその内容については、シラバスあるいは指導教員と面談の際<br>に確認して下さい。                                                                                                    |  |  |  |  |
|                           | ※志望理由や課題は、 <i>manabaの申請画面(アンケート)で直接入力する必要があります。</i> 入力できるよ<br>うになるのが6月17日以降ですので、それまでは、事前にワード等を使用して準備しておくことをお勧めし<br>ます。                                                            |  |  |  |  |

## 志望理由(エッセイ)または課題提出の有無について

以下のa, b, cのいずれかに該当しますか?

- a ゼミ指導教員から別途課題の提出を求められており、かつ志望理由の入力が免除されている。
- **b** 交換留学や休学でAPUを離れているが、以前履修していた教員のゼミへ復帰するための申請をしたい。
- c 前セメスターで履修していたサブゼミを次セメスターでも継続するための申請をしたい。

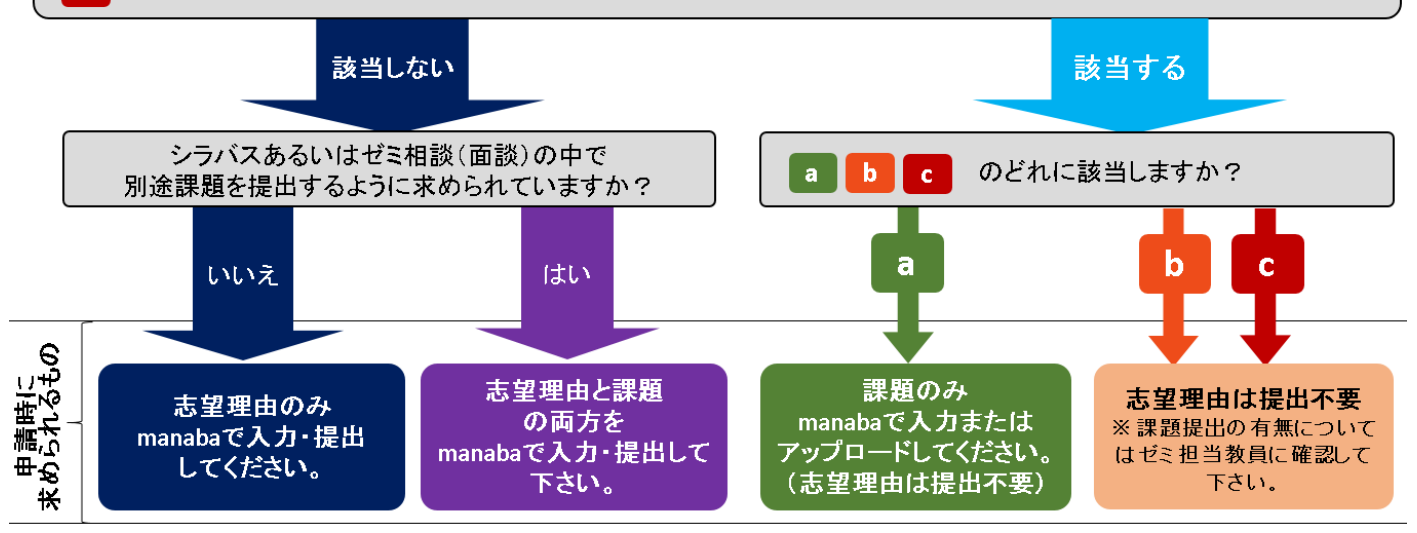

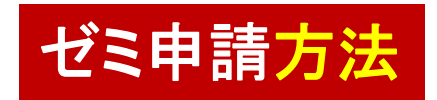

**ゼミ申請方法** (※手順通りに回面か達ゆしないっつ」 は、ウェブブラウザを変更して再度試行 してください。)

## まずは、<u>manaba</u>(←Click)にログインして下さい。

| <ul> <li>①「マイページ」中の「 [APXx] 20秋学部ゼミ申請 」をクリック</li> <li>※ コース名の「Xx」は、「X」学部の「x」回生演習の申請であることを意味します。</li> </ul> |                               |                  |                  |               |  |  |  |  |  |
|----------------------------------------------------------------------------------------------------|-------------------------------|------------------|------------------|---------------|--|--|--|--|--|
| Shape your world<br>Ritsumeikan<br>Asia Pacific University                                                 |                               |                  |                  |               |  |  |  |  |  |
| ▲ マイページ<br>▲ マイページ                                                                                         | ライブラリ                         |                  |                  |               |  |  |  |  |  |
|                                                                                                    |                               |                  |                  |               |  |  |  |  |  |
| ▶ コース─覧                                                                                                    |                               |                  |                  |               |  |  |  |  |  |
|                                                                                                    |                               | サムネイル形式          | 式▼ 現在のコース ▼      |               |  |  |  |  |  |
| [APS 3] 20秋学部也<br>2018<br>担当 APU_Seminar                                                                   | 。<br>≷E申 <mark>誘</mark> .     |                  |                  | クリック          |  |  |  |  |  |
| ②「アンケート」内の「第<br>Asia Pacific University                                                                    | <u>「1志望」へ進む</u>               | <u>)</u>         |                  |               |  |  |  |  |  |
| ▲マイページ パー コース<br>133535-201707311502<br>[APS 3] 20秋学部                                                      | ジポートフォリオ<br>212<br>ゼミ申請       | iiii ライブラリ       |                  | hlisth        |  |  |  |  |  |
| 小テスト アン                                                                                                    | <i>∽−</i> ト <sup>❷</sup> レポ−ト | プロジェクト           | 成績               |               |  |  |  |  |  |
| アンケート一覧                                                                                                    |                               |                  |                  |               |  |  |  |  |  |
| タイトル                                                                                                    |                               | 状態               | 受付開始日時           | 受付終了日時        |  |  |  |  |  |
|                                                                                                    | application /ゼミ申請             | 受付中<br>未提出       | 20**-**-** 10:00 | 20**_** 16:30 |  |  |  |  |  |
| 汐 [2nd Choice/第2志望] Seminar /                                                                              | Application /ゼミ               | 受付中<br>未提出       | 20**_** 10:00    | 20**_** 16:30 |  |  |  |  |  |
| 汐 Sub-Seminar Application /サブ                                                                              | ゼミ申請                          | 受付中<br>未提出       | 20**_** 10:00    | クリック          |  |  |  |  |  |
| ③「スタート」ボタンをク                                                                                               | IJック                          |                  |                  |               |  |  |  |  |  |
| 受付開始                                                                                                    |                               |                  |                  |               |  |  |  |  |  |
| [1st Ch                                                                                                    | oice/第1志望 Seminar Ap          | pplication /ゼミ申請 |                  |               |  |  |  |  |  |
| 受付開始日時 20                                                                                                  | )**_**-** 10:00:00            |                  |                  |               |  |  |  |  |  |
| 受付終了日時 20                                                                                                  | **_**_** 16.30.00             |                  |                  |               |  |  |  |  |  |
|                                                                                                    | 10.50.00                      |                  |                  | <u>クリック</u>   |  |  |  |  |  |

受付中

まだ提出していません。

スタート

状態

|                                                                                                    |                                                                                                    | PH                                                              |                        |            |
|----------------------------------------------------------------------------------------------------|----------------------------------------------------------------------------------------------------|-----------------------------------------------------------------|------------------------|------------|
|                                                                                                    | 設問数(                                                                                                    | 2 経過時間                                                          | 00:00:27               |            |
|                                                                                                    |                                                                                                    |                                                                 | ()                     | ※注)申請する前は、 |
| 申請の前によず こちら (+ <del></del>                                                                                                    |                                                                                                    |                                                                 | Į                      | 必ず確認して下さい  |
| Please maximum to read this (-Click) before                                                                                                    | submitting your applica                                                                                                    | tions.                                                          |                        |            |
|                                                                                                    |                                                                                                    |                                                                 |                        |            |
| 11規任線修中でミのキャンセル / Current Sem<br>なだこを感俗  ており かセッフターでだこを変更  f                                                                                                    | inar Cancellation<br>如何你们的问题。                                                                                                   | のガネなキャンカ                                                        | 小はあぶ車                  |            |
| あります。                                                                                                    | 20 ····· 10( CO-010 · 00011                                                                                                    | weke 119 e                                                      |                        |            |
| you are currently taking a seminar and would li                                                                                                    | ike to change to a different                                                                                                    | nt instructor's s                                               | eminar, you            |            |
| minar application.                                                                                                    | online survey (<- click), i                                                                                                    | etore submittir                                                 | ng this                |            |
| 4. 2 /Required)                                                                                                    |                                                                                                    |                                                                 | <b>`</b>               |            |
| ) 現在ゼミは履修していない。I am not registered t                                                                                                    | for a seminar course duri                                                                                                    | ng this semeste                                                 | er.                    | 当てはまる      |
| / キャンセル申請済 / I have already applied to c                                                                                                    | ancel my current semina                                                                                                    | r.                                                              | J                      | にチェック      |
| 2]学籍番号 / Student ID Number                                                                                                    |                                                                                                    |                                                                 |                        |            |
| (入力必須 / Requ                                                                                                    | ired)                                                                                                    |                                                                 |                        |            |
|                                                                                                    |                                                                                                    |                                                                 |                        | 基本情報の      |
| 3] <b>氏名</b> / Name                                                                                                    |                                                                                                    |                                                                 |                        | ※確実に連絡が    |
| (人力必須 / Requ                                                                                                    | ired)                                                                                                    |                                                                 |                        | さい。日本国外の地  |
| 4] 電話番号 / TEL                                                                                                    |                                                                                                    |                                                                 |                        | 国際電話番号から   |
| (入力必須 / Requ                                                                                                    | ired)                                                                                                    |                                                                 |                        |            |
|                                                                                                    |                                                                                                    |                                                                 |                        |            |
| <u>5)ゼミクラス選択(第1志望) / Seminar Class(1</u><br>ままるような研究して下せた (Plassa solar)                                                                                                    | st choice)                                                                                                    | (38:19.2                                                        | 255                    |            |
| ang 3 2200 Xeben C ( 1 200 mease select<br>equired)                                                                                                    | your desired seminar in:                                                                                                    | aructor. (See on se                                             | 25817                  | 第1希望セキ     |
|                                                                                                    |                                                                                                    |                                                                 |                        | お 昌 夕 た 課  |
|                                                                                                    |                                                                                                    |                                                                 | ſ                      | 教員名を選      |
| V                                                                                                    |                                                                                                    |                                                                 | ſ                      | 教員名を選      |
| •                                                                                                    |                                                                                                    |                                                                 | ſ                      | 教員名を選      |
| •                                                                                                    |                                                                                                    |                                                                 | ſ                      | 教員名を選      |
| ▼                                                                                                    | たか?/When did you                                                                                                    | consult with                                                    | the                    | 教員名を選      |
| ▼<br>6]申諸志望のゼミの教員にいつ相談しまし;<br>eminar instructor?                                                                                                    | たか?/ When did you                                                                                                    | consult with                                                    | the                    | 教員名を選      |
| ▼<br>6]申諸志望のゼミの教員にいつ相談しましま<br>eminar instructor?<br>YYYYY/MM/DD (【例 / ex.】"2017年12月7日" /                                                                                                    | <u>ሎ ውን የ/When did you</u><br>"December 7, 2017" = "                                                                            | consult with<br>2017/12/07")                                    | the                    | 教員名を選      |
| (6)申諸志望のゼミの教員にいつ相談しましま<br>eminar instructor?<br>YYYYY/MM/DD (【例 / ex.】"2017年12月7日" /                                                                                                    | <u>ະ ው ? / When did you</u><br>"December 7, 2017" = "                                                                           | <u>consult with</u><br>2017/12/07")                             | the                    | 教員名を選      |
| ■<br>6]申諸志望のゼミの教員にいつ相談しましま<br>eminar instructor?<br>YYYYY/MM/DD (【例 / ex.】"2017年12月7日" /                                                                                                    | <u>たか? / When did you</u><br>"December 7, 2017" = "<br>as after graduation /h                                                   | consult with<br>2017/12/07")                                    | the                    | 教員名を選      |
| ▼<br>6]申諸志望のゼミの教員にいつ相談しましま<br>eminar instructor?<br>YYYYY/MM/DD (【例 / ex.】*2017年12月7日**/<br>7]進路希望(鉱職・大学院進学など) / Plan<br>raduate school, etc.)                                                                                                    | <u>ະ ውን የ / When did you</u><br>"December 7, 2017" = "<br><u>ns after graduation (b</u>                                         | consult with<br>2017/12/07")<br>eqin a job, er                  | the                    | 教員名を選      |
| ▼<br>16]申諸志望のゼミの教員にいつ相談しましま<br>eminar instructor?<br>YYYYY/MM/DD (【例 / ex.】"2017年12月7日" /<br>17]進路希望(鉱職・大学院進学など) / Plan<br>raduate school, etc.)                                                                                                    | たか ? / When did you<br>"December 7, 2017" = "<br>hs after graduation (b                                                         | consult with<br>2017/12/07")<br>eqin a job, er                  | the<br>nter            | 松要な情報を     |
| ▼<br>6]申諸志望のゼミの教員にいつ相談しましま<br>eminar instructor?<br>YYYYY/MM/DD (【例 / ex.】"2017年12月7日" /<br>(7]進路希望(就職・大学院進学など) / Plan<br>aduate school, etc.)                                                                                                    | たか? / When did you<br>"December 7, 2017" = "<br>hs after graduation (b                                                          | <u>consult with</u><br>2017/12/07")<br>eqin a job, er           | the                    | 必要な情報を     |
| [6]申諸志望のゼミの教員にいつ相談しましま<br>eminar instructor?<br>YYYYY/MM/DD (【例 / ex.】"2017年12月7日" /<br>(7)進路希望(就職・大学院進学など) / Plan<br>raduate school, etc.)                                                                                                    | <u>たው ? / When did you</u><br>"December 7, 2017" = "<br><u>ns after graduation (b</u>                                           | consult with<br>2017/12/07")<br>eqin a job, er                  | <u>the</u>             | 必要な情報を     |
| ▲<br>(6]申諸志望のゼミの教員にいつ相談しましま<br>eminar instructor?<br>YYYYY/MM/DD (【例 / ex.】"2017年12月7日" /<br>(7]進路希望(就職・大学院進学など) / Plan<br>raduate school, etc.)                                                                                                    | たか? / When did you<br>"December 7, 2017" = "<br>hs after graduation (b                                                          | consult with<br>2017/12/07")<br>eqin a job, er                  | the                    | 必要な情報を     |
| (6)申請志望のゼミの教員にいつ相談しましま<br>eminar instructor?<br>YYYYY/MM/DD (【例 / ex.】"2017年12月7日" /<br>(7)進路希望(就職・大学院進学など) / Plan<br>raduate school, etc.)                                                                                                    | <u>ት. ውን ? / When did you</u><br>"December 7, 2017" = "<br><u>ns after graduation (b</u><br>in which you are inte               | consult with<br>2017/12/07")<br>eqin a job, er                  | the<br>nter<br>neme on | 必要な情報を     |
| ■<br>(6)申諸志望のゼミの教員にいつ相談しましま<br>eminar instructor?<br>YYYYY/MM/DD (【例 / ex.】*2017年12月7日*/<br>(7)進路希望(就職・大学院進学など) / Plan<br>(7)進路希望(就職・大学院進学など) / Plan<br>(8)関心のあるテーマ・論文テーマ / Theme<br>hich you wish to write your thesis                                                                                                    | たው ? / When did you<br>"December 7, 2017" = "<br>ins after graduation (b<br>in which you are inte                               | consult with<br>2017/12/07")<br>eqin a job, er                  | the<br>nter            | 必要な情報を     |
| ▶6]申諸志望のゼミの教員にいつ相談しましま<br>eminar instructor?<br>YYYYY/MM/DD (【例 / ex.】"2017年12月7日" /<br>YYYYY/MM/DD (【例 / ex.】"2017年12月7日" /<br>YYYYY/MM/DD (【例 / ex.】"2017年12月7日" /<br>YYYYY/MM/DD (【例 / ex.】"2017年12月7日" /<br>YYYYY/MM/DD (【例 / ex.】"2017年12月7日" /<br>YYYYY/MM/DD (【例 / ex.】"2017年12月7日" /<br>YYYYY/MM/DD (【例 / ex.】"2017年12月7日" /<br>YYYYY/MM/DD (【例 / ex.】"2017年12月7日" /<br>YYYYY/MM/DD (【例 / ex.】"2017年12月7日" /<br>YYYYY/MM/DD (【例 / ex.】"2017年12月7日" /<br>YYYYY/MM/DD (【例 / ex.】"2017年12月7日" /<br>YYYYY/MM/DD (【例 / ex.】"2017年12月7日" /<br>YYYYY/MM/DD (【例 / ex.】"2017年12月7日" /<br>YYYYY/MM/DD (【例 / ex.】"2017年12月7日" /<br>YYYYY/MM/DD (<br>NUT (12月7日) (<br>YYYY/MM/DD (<br>NUT (12月7日) (<br>YYYY/MM/DD (<br>NUT (12月7日) (<br>YYYY/MM/DD (<br>NUT (12月7日) (<br>YYYY/MM/DD (<br>YYYY/MM/DD (<br>YYYY/MM/DD (<br>YYYY/MM/DD (<br>YYYY/MM/DD (<br>YYYY/MM/DD (<br>YYYY/MM/DD (<br>YYYY/<br>NUT (12月7日) (<br>YYYY/MM/DD (<br>YYYY/<br>NUT (12月7日) (<br>YYYY/<br>MM/DD (<br>YYYY/<br>MM/DD (<br>YYYY/<br>MM/DD (<br>YYYY/<br>MM/DD (<br>YYYY/<br>MM/DD (<br>YYYY/<br>MM/DD (<br>YYYY/<br>MM/DD (<br>YYYY/<br>MM/DD (<br>YYYY/<br>MM/DD (<br>YYYY/<br>MM/DD (<br>YYYY/<br>MM/DD (<br>YYYY/<br>MM/DD (<br>YYYY)<br>YYYY/<br>MM/DD (<br>YYYY)<br>YYYY/<br>MM/DD (<br>YYYY/<br>MM/DD (<br>YYYY)<br>YYYY<br>YYYY<br>YYYY<br>YYYY<br>YYYY<br>YYYY<br>Y                                                                                                    | <u>ት: ሰኑ ? / When did you</u><br>"December 7, 2017" = "<br><u>hs after graduation (b</u><br>in which you are inte               | consult with<br>2017/12/07")<br>eqin a job, er                  | the<br>nter            | 必要な情報を     |
| ▲ (6)申諸志望のゼミの教員にいつ相談しましま<br>eminar instructor?<br>YYYYY/MM/DD (【例 / ex.】*2017年12月7日*/ (7)進路希望(就職・大学院進学など) / Plan<br>aduate school, etc.) 8)関心のあるテーマ・論文テーマ / Theme<br>hich you wish to write your thesis                                                                                                    | <u>* ውን ? / When did you</u><br>"December 7, 2017" = "<br><u>Ins after graduation (b</u><br>in which you are into               | consult with<br>2017/12/07")<br>eqin a job, er                  | the<br>nter            | 必要な情報を     |
| 6]申諸志望のゼミの教員にいつ相談しましま         aminar instructor?         YYYYY/MM/DD ([例 / ex.] "2017年12月7日" /         /7]進路希望(就職・大学院進学など) / Plantiaduate school, etc.)         8]関心のあるテーマ・論文テーマ / Theme hich you wish to write your thesis                                                                                                    | <u>ት. ሰኑ ? / When did you</u><br>"December 7, 2017" = "<br><u>hs after graduation (b</u><br>in which you are inte               | consult with<br>2017/12/07")<br>eqin a job, er<br>erested or Th | the<br>nter            | 必要な情報を     |
| (6)申諸志望のゼミの教員にいつ相談しましま<br>eminar instructor?<br>YYYYY/MM/DD (【例 / ex.】"2017年12月7日" /<br>(7)進路希望(就職・大学院進学など) / Plan<br>raduate school, etc.)           (7)進路希望(就職・大学院進学など) / Plan           (8)関心のあるテーマ・論文テーマ / Theme<br>hich you wish to write your thesis                                                                                                    | <u>* ው ? / When did you</u><br>"December 7, 2017" = "<br><u>Ins after graduation (b</u><br>in which you are inte                | consult with<br>2017/12/07")<br>eqin a job, er                  | the<br>nter            | 必要な情報を     |
| 6]申諸志望のゼミの教員にいつ相談しましま         eminar instructor?         YYYYY/MM/DD (【例 / ex.】*2017年12月7日**/         7]進路希望(就職・大学院進学など) / Planaduate school, etc.)         8]関心のあるテーマ・論文テーマ/Theme hich you wish to write your thesis         9]志望理由 / Application Essay: "Why Lywer and a school and a school and a schol and a schol and a school and a school and a school | *: b) ? / When did you<br>"December 7, 2017" = "<br>is after graduation (b)<br>in which you are interest<br>is to take this sem | consult with<br>2017/12/07")<br>eqin a job, er<br>erested or Th | the<br>nter            | 必要な情報を     |

| [Q9]志望理由 / Application Essay: "Why I wish to take this seminar"<br>※下記(a)~(c)のうち、当てはまるものにチェックを入れてください。<br>*Please select which one applies to you. (選択必須 / Required)                                                                                                    | 当てはまる方                                  |
|----------------------------------------------------------------------------------------------------|-----------------------------------------|
| <ol> <li>(a) 単調心型のセミ担当教員がら別連課題の提出を求められており、かり、心型理由の大力が<br/>免除されています。/The seminar instructor specified a separate assignment and clearly<br/>indicated that he/she does not require applicants to provide an 'application essay'.</li> <li>2. (b) 以前ゼミを履修していましたが、交換留学や休学でAPUを離れ、再び同一教員のゼミへ復</li> </ol>                                                             | (a)または、(b)を選択<br>した場合は、志望理<br>由の入力は免除され |
| 帰したい I had previously been taking this seminar and wish to return next semester when I return to APU after participating in an exchange program or taking a leave of absence.<br>3. <sup>①</sup> (c) 上記のいずれにも該当しない / None of the above                                                                                                    | ます。                                     |
| <ul> <li>※上記(a)または(b)に該当する場合は下記の自由記述欄に「免除」とのみ記入してください。</li> <li>(c)の場合は、志望理由を入力してください。</li> <li>*Students to whom "(a)" or "(b)" apply, please write "exempted" in the space provided below and proceed to the next item. Otherwise, please write an essay on the reason you</li> </ul>                                                                          |                                         |
| (入力必須 / Required)                                                                                                    |                                         |
|                                                                                                    | (a)または(b)を選択<br>した場合は、「免除」<br>とのみ記入し、   |
| 0 characters                                                                                                    |                                         |
| Image: Image (Q10) 課題を提出して下さい。         「志望理由」とは別に、指導教員がシラバスや面談で課題を提示している場合は、         それに対する回答を下記の自由記述欄に入力して下さい。         なお、自由記述欄に回答できないような課題については、下部の「アップロード」機能で課題を提出して下さい(55Mバイトまで)。         If the seminar instructor specified an assignment(other than the 'application essay') on the syllabus or during consultation, please use the space provided below. |                                         |
| If the assignment does not fit the format provided in the text box, you may upload a separate file(s) by using the upload function right below the text box (up to 55MB).                                                                                                    |                                         |
|                                                                                                    | シラバスや面談で課<br>題を提示された場合、<br>回答をここに入力     |
| 0 characters                                                                                                    | テキストだけでなく図<br>や表などが含まれる<br>場合は、アップロード   |
| 参照フ <mark>ァイルが選択されていません。</mark>                                                                                                    | 機能を使用<br>(55Mバイトまで)                     |
| 中断 提出確認                                                                                                    |                                         |
|                                                                                                    | 終えたらクリック                                |

## ⑤提出の確認画面を確認→提出

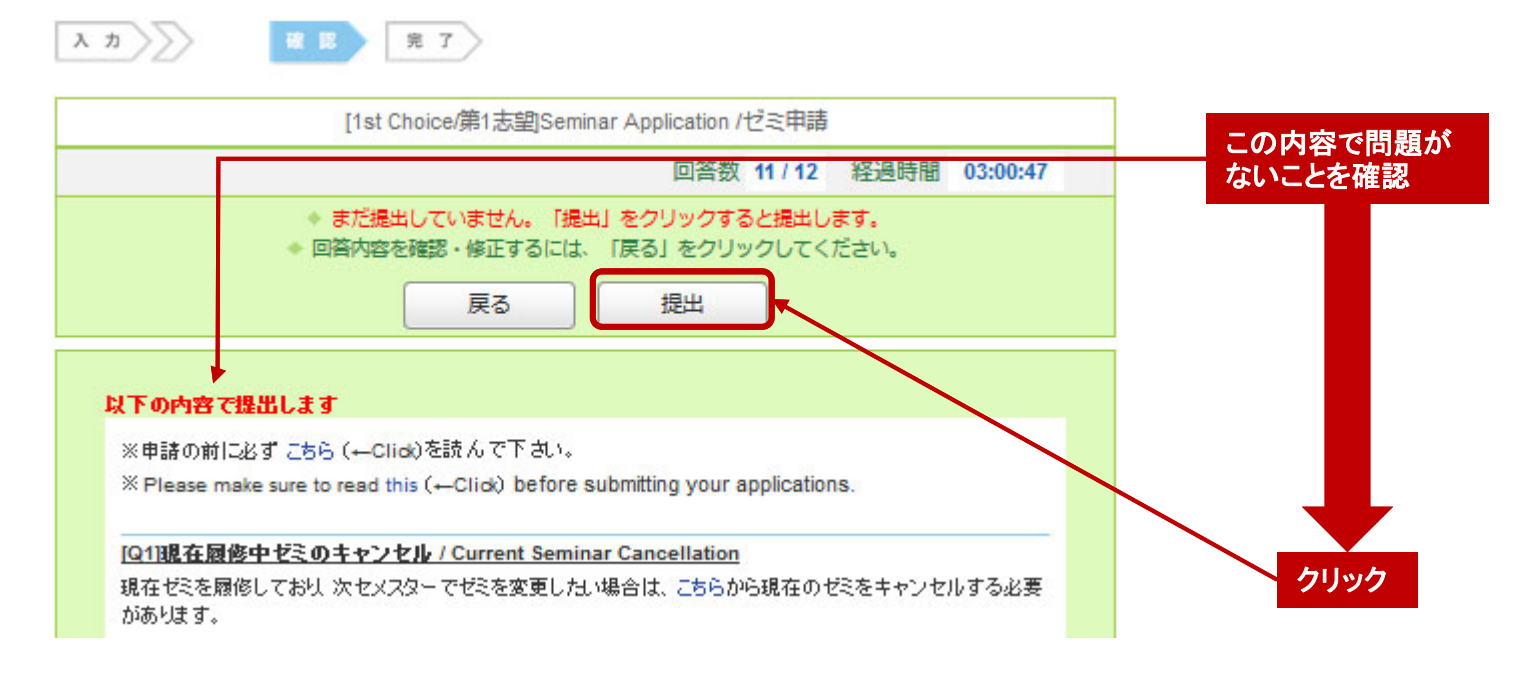

## 10第2希望、サブゼミへの申請

※第2希望およびサブゼミの申請を行う場合は、同様の手順を繰り返し、各申請 書(アンケート)内容・指示に従って、入力してください。

お疲れ様でした